# ĐĂNG KÝ CẤP PHIẾU LÝ LỊCH TƯ PHÁP TRÊN ỨNG DỤNG VNEID

# **BƯỚC 1: TRUY CẬP CHỨC NĂNG**

Truy cập màn hình chức năng bằng 2 cách

#### Cách 1:

Đăng nhập tài khoản định danh điện tử mức 2

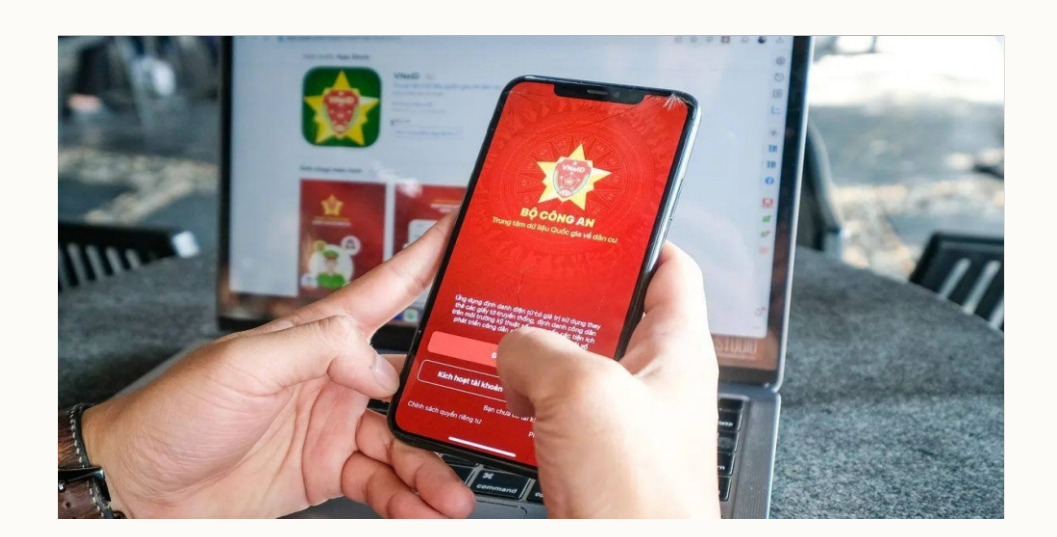

#### Chọn Thủ tục hành chính

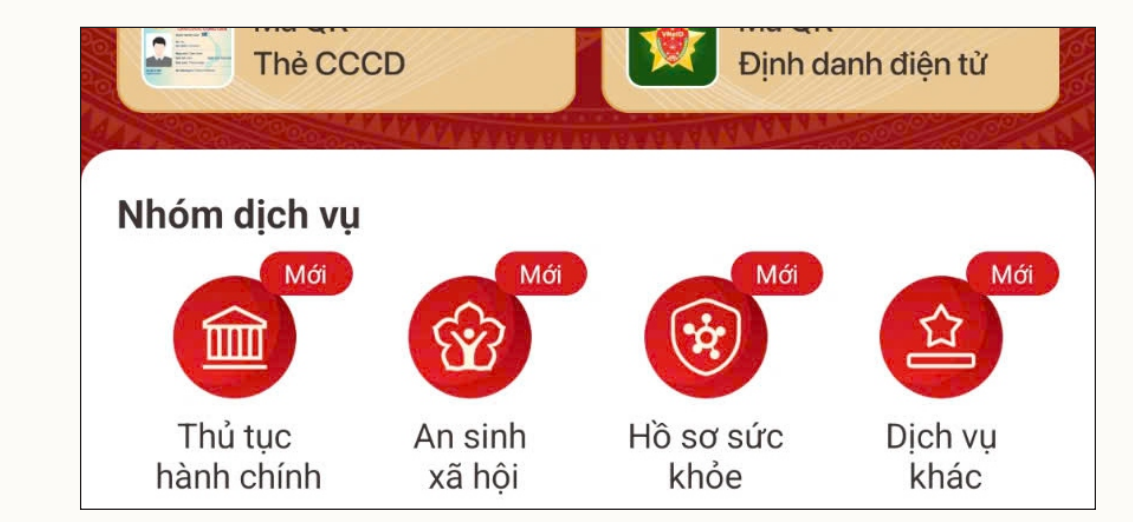

#### Chọn Cấp phiếu lý lịch tư pháp

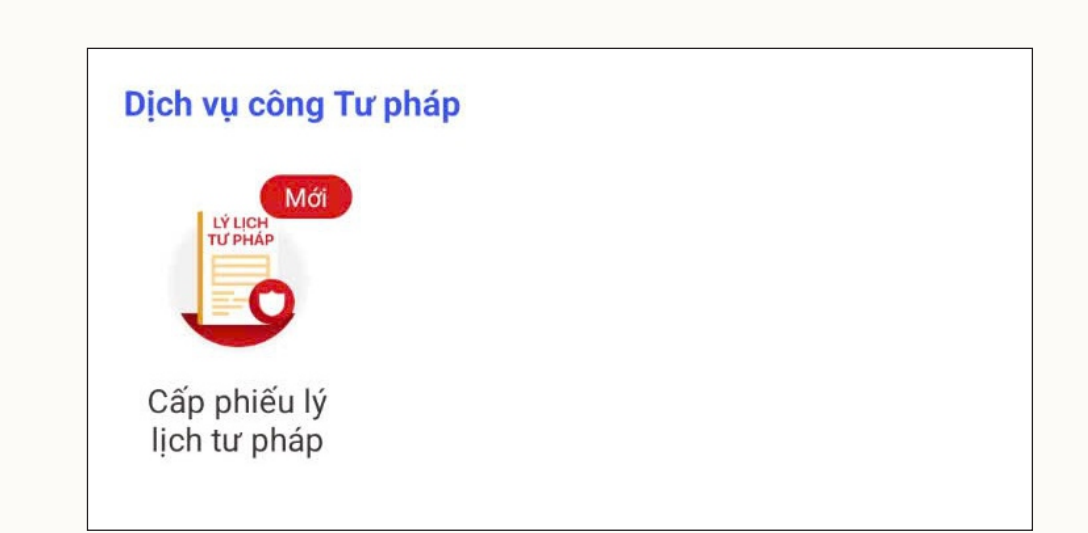

#### Cách 2:

# Chọn chức năng tìm kiếm

#### Định danh mức 2 😡 Q NGUYỄN VĂN A Mã QR Mã QR Đinh danh điên tử Thẻ CCCD Nhóm dịch vụ 公 ШП Thủ tục An sinh Hồ sơ sức Dich vu hành chính khỏe xã hôi khác

### Nhập tên chức năng Cấp

## phiếu lý lịch tư pháp

# Chọn **Cấp phiếu lý lịch** tư pháp từ kết quả hiển thị

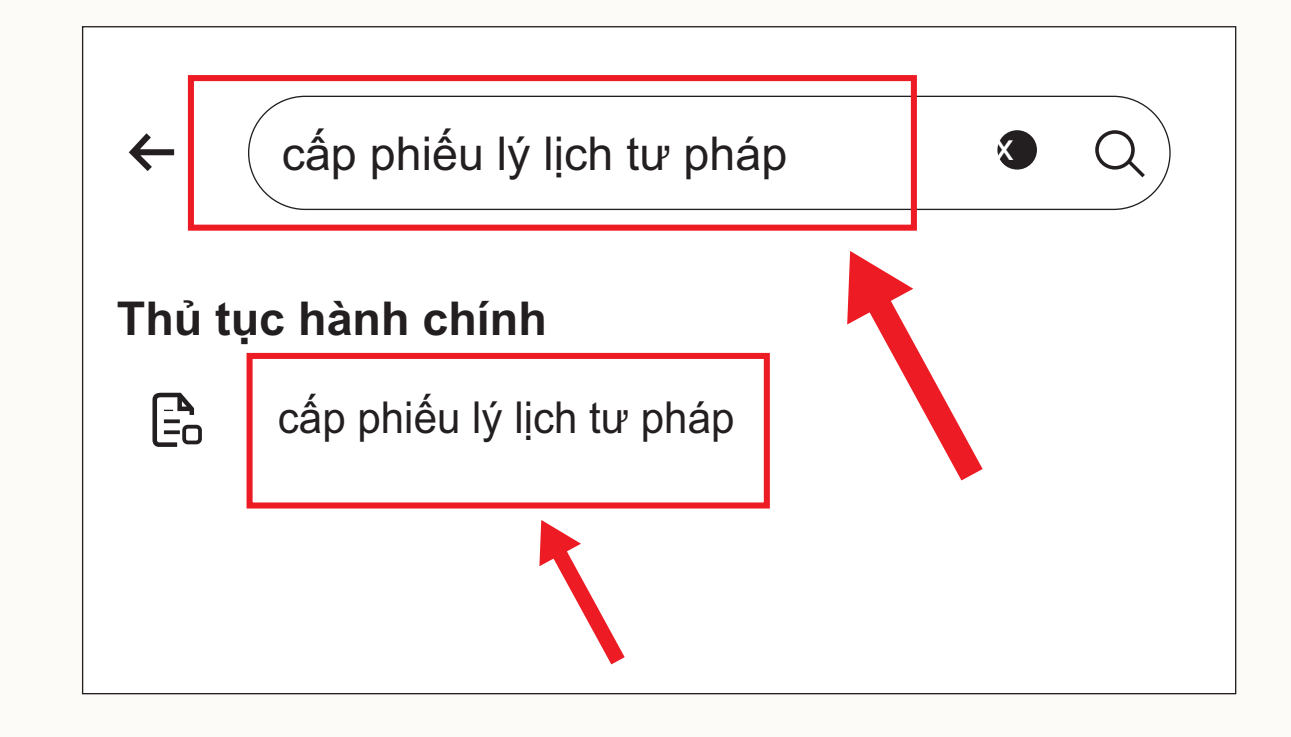

VNeID

### BƯỚC 2: XÁC THỰC PASSCODE Công dân nhập đúng passcode

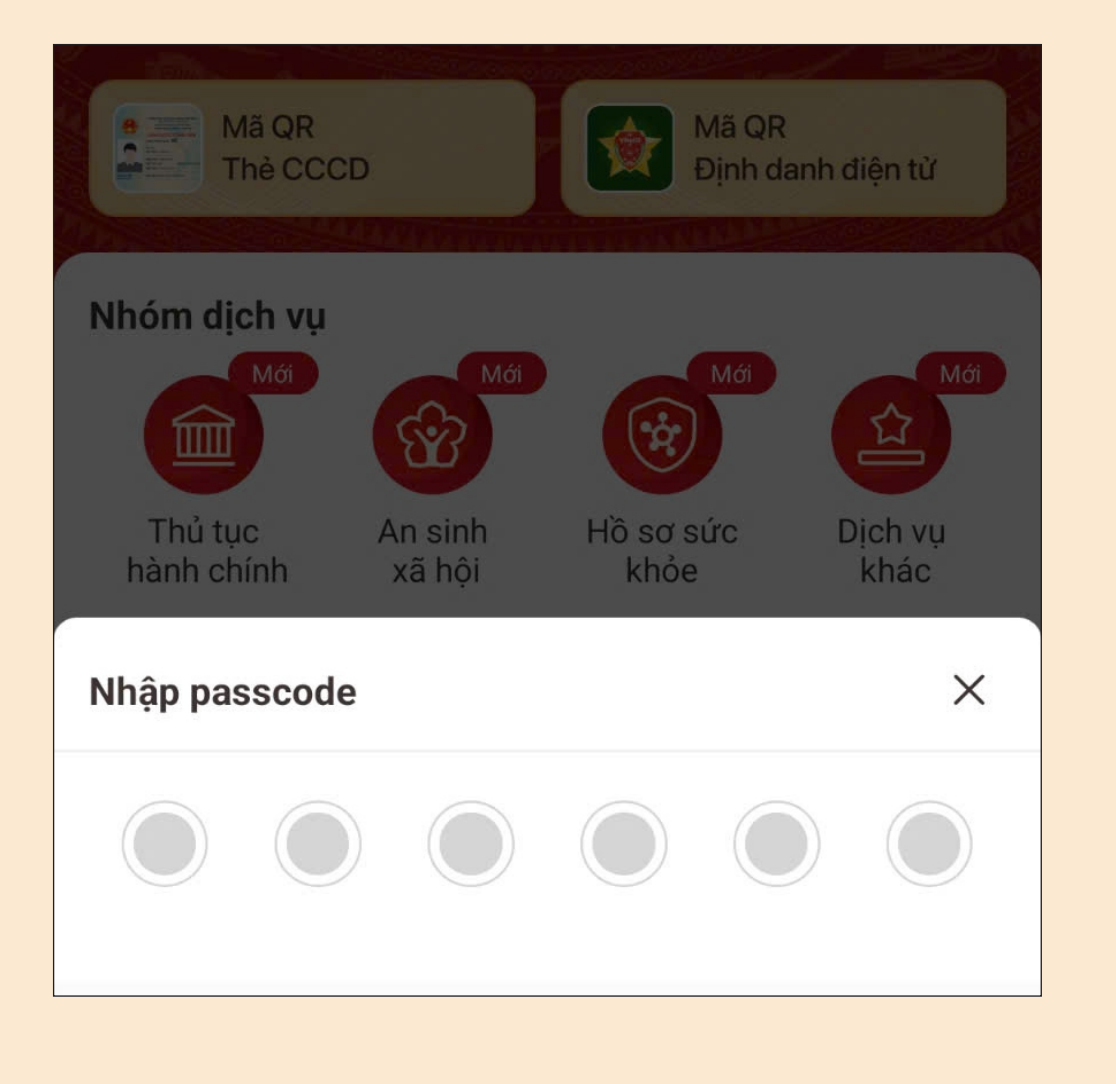

- Công dân không nhớ passcode nhấn Quên passcode để thực hiện thiết lập lại passcode.
- Công dân nhập sai passcode quá 5 lần sẽ bị khóa passcode sang ngày hôm sau.

# **BƯỚC 3: KHAI THÔNG TIN**

| Cấp phiếu lý lịch tư pháp cho                    | $\bigotimes$ |
|--------------------------------------------------|--------------|
| Bản thân                                         |              |
| Đề nghị cấp phiếu lý lịch tư pháp cho bản thân   |              |
| Khai hộ                                          |              |
| Đề nghị cấp phiếu lý lịch tư pháp cho người khác |              |

Tại màn hình Cấp phiếu Lý lịch tư pháp, nhấn Tạo mới yêu cầu > Chọn **đối tượng được cấp phiếu lý lịch tư pháp**.

Hình thức nhận bản giấy phiếu lý lịch tư pháp

Trả trực tiếp tại bộ phận 1 cửa

O Qua dịch vụ bưu chính công ích

#### Lưu ý

- Kết quả cấp phiếu lý lịch tư pháp kèm bản điện tử sẽ được cập nhật trên ứng dụng VNeID
- Đối với hình thức trả kết quả qua dịch vụ bưu chính công ích mọi chi phí trong quá trình chuyển phát, công dân thanh toán trực tiếp cho đơn vị cung cấp dịch vụ chuyển phát

Tiếp tục

## Nhập thông **tin thủ tục hành chính** và Thông tin trả kết quả

Sau khi nhập đầy đủ các trường thông tin ở Thông tin thủ tục hành chính và Thông tin trả kết quả > Nhấn Tiếp tục

# **BƯỚC 4: XÁC NHẬN THÔNG TIN HỒ SƠ**

| ối tượng nộp phí *                                                     |                                  |
|------------------------------------------------------------------------|----------------------------------|
| Khác                                                                   |                                  |
| Phí                                                                    |                                  |
| Phí cung cấp thông tin   ?                                             | 200.000đ                         |
| Phí cấp thêm bản giấy                                                  | 0đ                               |
| Tổng phí                                                               | 200.000đ                         |
| Tôi xin cam đoan những lời<br>dúng sự thật và chịu trách n<br>của mình | khai trên là<br>hiệm về lời khai |
| Gửi yêu cầu                                                            |                                  |
| Hửy bà cơ                                                              |                                  |

#### Màn hình xác nhận thông tin hồ sơ:

- Chọn đối tượng nộp phí tích chọn "Tôi xin cam đoan lời khai trên là đúng sự thật, chịu trách nhiệm về lời khai của mình"
- Chọn "Gửi yêu cầu"
- Trường hợp người yêu cầu cấp đề nghị cấp trên 2 phiếu lý lịch tư pháp trong một lần yêu cầu thì kể từ phiếu thứ 3 trở đi sẽ thu phí 5.000 đồng/phiếu.
- Công dân không được phép hủy hồ sơ khi hồ sơ của công dân có trạng thái Yêu cầu thực hiện nghĩa vụ tài chính.

# **BƯỚC 5: XÁC NHẬN THÔNG TIN CHIA S**ể

Trường hợp công dân được miễn phí hồ sơ (phí cung cấp thông tin lý lịch tư pháp và phí cấp thêm bản giấy) thì bỏ qua bước này.

| $\leftarrow \ $ Cấp phiếu lý lịch tư pháp                        |                   |  |
|------------------------------------------------------------------|-------------------|--|
| Hệ thống định danh và xác thực điện tử<br>dữ liệu sau với Napas: | sẽ chia sẻ, xử lý |  |
| • Hiện thông tin                                                 |                   |  |
| Họ tên                                                           | *****             |  |
| Số CCCD                                                          | *****             |  |
| Nơi thường trú                                                   | *****             |  |

- Nhấn Quyền, nghĩa vụ của chủ thể dữ liệu để xem nội dung quyền và nghĩa vụ của chủ thể dữ liệu.
- Tích chọn ô "Tôi đã đọc Mục đích chia sẻ, xử lý dữ liệu, Quyền, nghĩa vụ của chủ thể dữ liệu và đồng ý chia sẻ, xử lý dữ liêu có phôn"

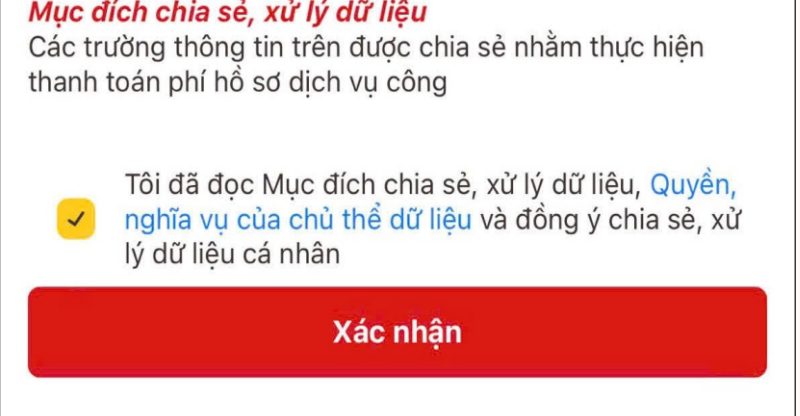

dữ liệu cá nhân".

Nhấn **Xác nhận**.

#### **BƯỚC 6: THANH TOÁN**

| napas 📩                                                                |                                          | B     |
|------------------------------------------------------------------------|------------------------------------------|-------|
|                                                                        |                                          |       |
| h Nhà cung cấp<br>VNEIDLLTP                                            |                                          |       |
| <b>Số tiền</b><br>200.000 VND                                          |                                          |       |
| Mô tả đơn hàng<br>21102024233033912<br>Thanh toan ho so D <sup>1</sup> | 2VmfOhui3<br>VC H40.13-241021-01         | 123   |
| Đ                                                                      | ơn hàng sẽ hết hạn<br><mark>04:55</mark> | sau   |
| Thể                                                                    | Tài khoản                                | Mã QR |
| Số thẻ<br>Họ và tên<br>Ngày hiệ                                        | n chủ thẻ<br>u lực (MMYY)                | napas |
|                                                                        |                                          |       |

Chọn hình thức thanh toán: Thẻ/tài khoản/mã QR

### **BƯỚC 7: ĐĂNG KÝ THÀNH CÔNG**

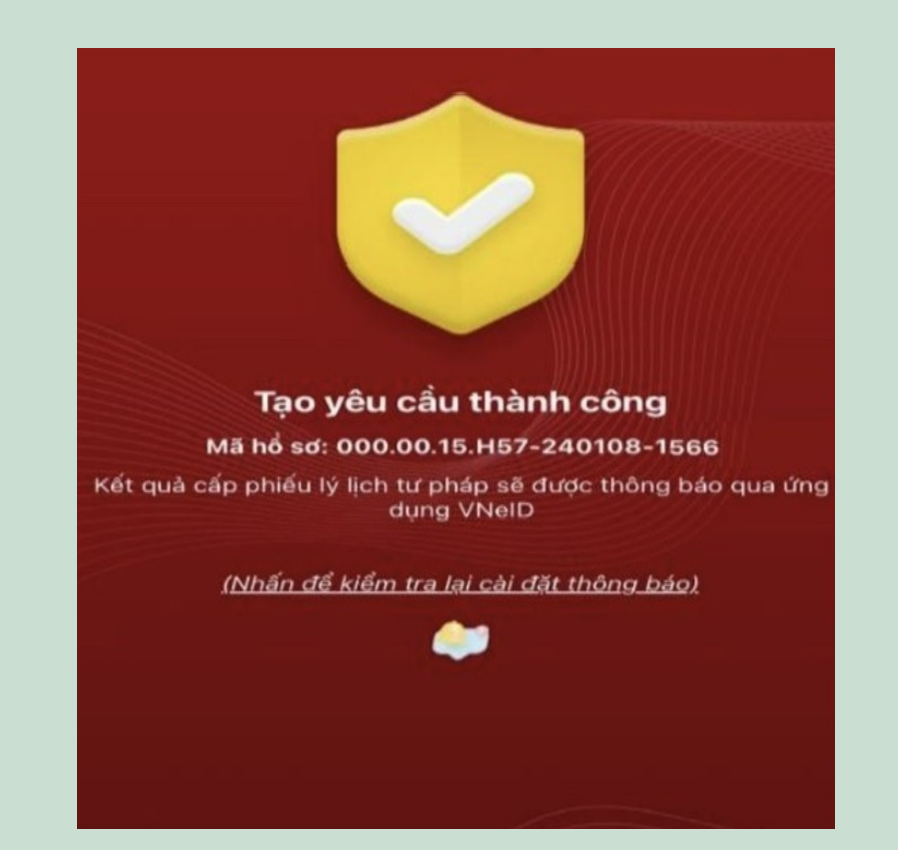

- Nhấn vào Nhấn để kiểm tra lại cài đặt thông báo để chuyển sang màn cài đặt nhân thông báo khi có kết quả trả về.
- Nhấn Lịch sử yêu cầu để xem lịch sử yêu cầu.
- Nhấn Quay về trang chủ để quay về màn trang chủ của tài khoản định danh điện tử mức 2.